# Les tableaux

## Utilité

- Création de lignes et de colonnes pour présenter des données comme dans un tableur
- Artifice de mise en page pour disposer les textes et les illustrations de manière précise

## Les multiples façons de créer un tableau

- Par l'outil « Insérer un tableau » 💻

Cliquez sur ce bouton puis tirer la souris vers le bas et la droite pour définir le nombre de cellules que vous voulez obtenir.

#### - Par le menu :

Tableau > Insérer > Tableau ...

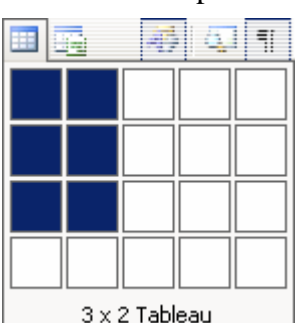

| Tab | eau Fe <u>n</u> être <u>?</u>   |                                  |                      |             |
|-----|---------------------------------|----------------------------------|----------------------|-------------|
|     | Dessiner un tableau             |                                  |                      |             |
|     | Insérer 🕨                       | Tableau                          |                      |             |
|     | Supprimer                       | <br>Colonnes à ga <u>u</u> che   |                      |             |
|     | Sélecti <u>o</u> nner •         | <br>Colonnes à <u>d</u> roite    | $\downarrow$         |             |
|     | F <u>u</u> sionner les cellules | <br>Insérer un tableau           |                      | ×           |
|     | Fractionner les cellules        | <br>Taille du tableau            |                      |             |
|     | Fra <u>c</u> tionner le tableau | <br><u>N</u> ombre de colonnes : |                      |             |
| 2   | Tableau : Eormat automatique    | Nombre de lignes :               |                      | 2           |
|     | Ajustement automatique          | Comportement de l'ajust          | ement automatique    |             |
|     | Titr <u>e</u> s                 | • Largeur de <u>c</u> olonne     | fixe :               | Auto 🛨      |
|     | Con <u>v</u> ertir •            | C Ajuster au contenu             |                      |             |
| ₽↓  | <u>T</u> rier                   | C Ajuster a la fenetre           | ;                    | (           |
|     | For <u>m</u> ule                | Tableau : Grille du tab          | leau                 | Format auto |
|     | Masquer le guadrillage          |                                  |                      |             |
|     | Propriétés du tableau           |                                  |                      |             |
| _   |                                 | Mémoriser les dimensi            | ions pour les nouvea | ux tableaux |
|     |                                 |                                  | ОК                   | Annuler     |

- Avec les outils de la barre d'outils Tableau et bordures

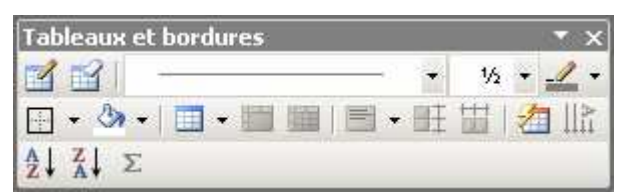

Cliquez sur le bouton Dessiner un tableau. Le pointeur de la souris se transforme en crayon. Dessinez votre tableau puis cliquez à nouveau sur le bouton Dessiner un tableau pour le désactiver. Devinez comment utiliser la gomme !

## Sélectionner une ou des cellules

Cliquez dans le bord intérieur gauche de la cellule quand le pointeur de la souris se transforme en petite flèche noire.

| Nom Prénom   | Adresse               | Code Postal | Localité |
|--------------|-----------------------|-------------|----------|
| Dupont Jean  | Rue de l'Egalité, 12  | 4000        | Liège    |
| Schmitz John | Quai des Ardennes, 40 | 4600        | Chênée   |
|              |                       |             |          |

Pour sélectionner d'autres cellules contiguës, faites-y glisser le pointeur de la souris.

## Sélectionner une ou des lignes ?

Cliquez à gauche de la ligne. Faites glisser le pointeur de la souris verticalement si vous voulez sélectionner d'autres lignes.

| Dupont JeanRue de l'Egalité, 124000LiègeSchmitz JohnQuai des Ardennes, 404600Chênée | Nom Prénom   | Adresse               | Code Postal | Localité |
|-------------------------------------------------------------------------------------|--------------|-----------------------|-------------|----------|
| Schmitz John Quai des Ardennes, 40 4600 Chênée                                      | Dupont Jean  | Rue de l'Egalité, 12  | 4000        | Liège    |
|                                                                                     | Schmitz John | Quai des Ardennes, 40 | 4600        | Chênée   |
|                                                                                     | ~            |                       |             |          |

### Sélectionner une ou des colonnes ?

Cliquer au sommet de la colonne quand le pointeur se transforme en petite flèche noire.

|              |                       | <del>+</del> |          |
|--------------|-----------------------|--------------|----------|
| Nom Prénom   | Adresse               | Code Postal  | Localité |
| Dupont Jean  | Rue de l'Egalité, 12  | 4000         | Liège    |
| Schmitz John | Quai des Ardennes, 40 | 4600         | Chênée   |
|              |                       |              |          |

Faites glisser le pointeur de votre souris horizontalement pour sélectionner d'autres colonnes.

### Sélectionner tout le tableau

Placez le curseur de la souris n'importe où dans le tableau. Un petit signe tel que ceci ⊕ apparaît au-dessus du coin supérieur gauche. Faites-y un clic, le tableau est sélectionné.

### **Menus contextuels**

Quelles que soient les propriétés que vous voudriez modifier pour des cellules, des lignes ou des colonnes, pensez à sélectionner ces éléments puis à faire un clic-droit pour retrouver les commandes appropriées dans le menu contextuel.

## Fractionner un tableau

Sélectionnez la ligne au-dessus de laquelle vous voulez faire une coupure. Allez ensuite dans le menu Tableau > Fractionner le tableau.

Pensez à faire de même lorsque vous aurez besoin d'introduire une ligne vide avant un tableau quand celui-ci est tout au-dessus du document.

## Formats automatiques

Placez le point d'insertion quelque part dans votre tableau. Vous disposez dès lors de la commande Tableau > Format automatique de tableaux ...

| Mise en forme autor                                                                                                    | natique de tableau                                                                           | ? × |
|----------------------------------------------------------------------------------------------------|----------------------------------------------------------------------------------------------|-----|
| <u>F</u> ormats :                                                                                                    | Aperçu                                                                                       |     |
| (aucun)<br>Simple 1<br>Simple 2<br>Simple 3<br>Classique 1<br>Classique 2<br>Classique 3<br>Classique 4<br>Coloré 1<br>Coloré 2                                                                                                    | janv. fév. mars Total<br>Est 7 7 5 19<br>Ouest 6 4 7 17<br>Sud 8 7 9 24<br>Total 21 18 21 60 | -   |
| Formats à appliquer —<br>Formats à appliquer —<br>Formation Bondures<br>Formation Bondures<br>Formation Bondures<br>Formats à appliquer —<br>Formats à appliquer —<br>Formats | ✓ Police ✓ Ajustage des cellules ✓ Couleur                                                   | ;   |
| Appliquer<br>Au <u>x</u> lignes de titr<br>À la pre <u>m</u> ière colo                                                                                                    | e                                                                                            |     |
|                                                                                                    |                                                                                              |     |

Des dizaines de mises en forme y sont prévues.

### Redimensionner un tableau

Le petit carré qui apparaît dans le coin inférieur gauche lorsque l'on place le curseur de la souris au dessus du tableau est une « poignée de dimensionnement ». Placez le pointeur de la souris à cet endroit et il se transformera en double flèche oblique qui par cliquer/glisser modifiera les hauteurs et largeurs de l'ensembles des cellules du tableau.

### Modifier la largeur d'une colonne

Placer le pointeur sur le bord de la colonne jusqu'à ce qu'il se transforme en une double flèche horizontale. Ajuster la largeur par cliquer /glisser.

### Modifier la hauteur d'une ligne

Placer le pointeur sur le bord inférieur de la ligne jusqu'à ce qu'il se transforme en une double flèche verticale. Ajuster la hauteur par cliquer /glisser.

## Ajustements automatiques

Via le menu Tableau > Ajustement automatique après avoir sélectionner plusieurs cellules.

Le contenu du sous-menu est simple à comprendre. Toutes les commandes relatives aux tableaux sont rassemblées dans un seul menu, le menu Tableau.

Testez aussi après avoir sélectionné quelques cellules, les commandes Fusionner les cellules et Fractionner les cellules.

- Ajuster au contenu
- 🚟 Ajuster à la fenêtre
- 🚟 Largeur de colonne fixe
- H Uniformiser la hauteur des lignes
- Uniformiser la largeur des colonnes